# AVDH hitelesítés menete

## (Hegybíró részére küldendő pdf dokumentum digitális aláírása)

Kérem kattintson a linkre: https://magyarorszag.hu/avdh

1.) Bejelentkezés

| k                                                      | KERESÉS A TARTALOMBAN Q                                                                                                    |
|--------------------------------------------------------|----------------------------------------------------------------------------------------------------|
| ügyintézés szabadon                                    | Dokumentumhitelesítés                                                                                                    |
| BEJELENTKEZÉS                                          | HITELESÍTÉS                                                                                                    |
| HASZNÁLATI ÚTMUTATÓ<br>ADATVÉDELMI TÁJÉKOZTATÓ<br>ÁSZF | Az Azonosításra Visszavezetett Dokumentum Hitelesítés funkció használatával PDF vagy más formátumú dokumentumot az Ön személyére utaló hitelesítési információkkal<br>láthat el. Ennek eredményét számos közigazgatási szolgáltatás hiteles dokumentumként kezeli.<br>A funkció használatához bejelentkezés szükséges.<br>BEJELENTKEZÉS |
|                                                        | © NISZ Zrt. Vissza az oldal tetejére Kapcsolat Impresszum ÁSZF                                                                                                    |

### 2) Azonosítás: Bejelentkezési mód kiválasztása, majd bejelentkezés

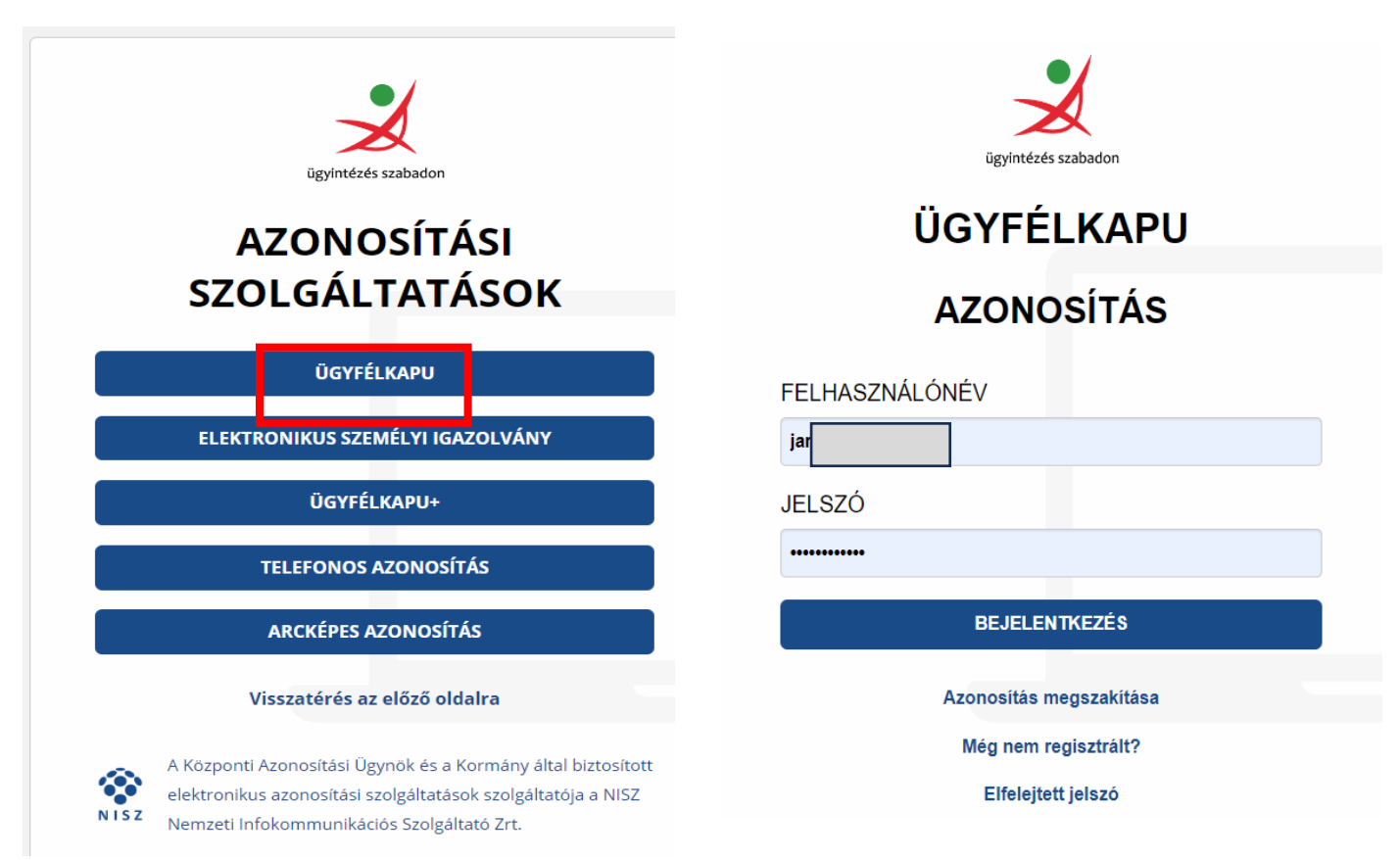

**3.)** A kitöltött PDF dokumentum feltöltése (húzza ide/vagy klikkeljen ide a tallózáshoz) és ÁSZFelfogadása majd feltöltés

|                                 |                                   | KA    | PCSOLAT | U EN |
|---------------------------------|-----------------------------------|-------|---------|------|
| KERESÉS A TARTALOMBAN           |                                   | ٩     |         |      |
| Dokumentumhitelesítés           |                                   |       |         |      |
| HITELESÍTÉS                     |                                   |       |         |      |
|                                 |                                   |       |         |      |
|                                 |                                   |       |         |      |
|                                 | ц<br>Нúzza ide                    |       |         |      |
|                                 | A FÁJLT A FELTÖLTÉSHEZ            |       |         |      |
|                                 | vagy klikkeljen ide a tallózáshoz |       |         |      |
|                                 |                                   |       |         |      |
| i<br>Hitelesítés                |                                   |       |         | i    |
| ● HITELES PDF <sup>○</sup> ASIC |                                   |       |         |      |
| 🗹 \star Elfogadom az ÁSZF-et.   |                                   | CEI T | ÖI TÉS  |      |
|                                 |                                   |       | OLILS   |      |
|                                 |                                   |       |         |      |
|                                 | <u>é</u>                          |       |         |      |

4.) Letöltés gombra kattintva a hitelesített dokumentum elérhetővé válik a számítógépen, majd hagyományos módon csatolmányként megküldhető e-mailben a hegybíró részére a kérelem. VAGY A hegybíró e-mail címét beírva majd a küldés E-MAL-BEN gombra kattintva automatikusan meg lehet küldeni a hitelesített dokumentumot.

### Azonosításra visszavezetett dokumentumhitelesítés

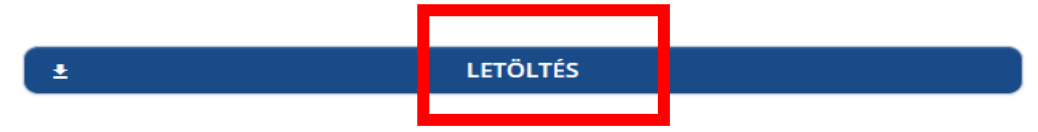

Az elkészült dokumentum elérésének URL-jét e-mailben is elküldheti **saját e**mail címére.

### Figyelem!

Az e-mailre küldött linkről a hitelesített dokumentum letöltése csak 24 órán keresztül lehetséges, ezt követően a fájl törlődik az AVDH rendszeréből.

Kérjük, amennyiben valamely hivatal vagy szervezet részére szeretné továbbítani a dokumentumot, **töltse le a hitelesített fájlt és saját e-mail fiókjából küldje el az állományt.** 

### E-MAIL CÍM

| hegybirom.neve@hnt.hu |                   |
|-----------------------|-------------------|
|                       | KÜLDÉS E-MAIL-BEN |
|                       |                   |

| G        | TOVÁBBI DOKUMENTUM-HITELESÍTÉS |
|----------|--------------------------------|
| <b>^</b> | VISSZA A KEZDŐOLDALRA          |